## ¿CÓMO USAR PASEN?

# 1) ¿CÓMO ENTRAR EN PASEN?

# Deben seguir los siguientes pasos:

| +Tú Búso   | queda Imágenes Maps Play YouTube                                                                                                    | Noticias Gmail Driv                                              | e Calendar Más-                                                                                                    |                                     |                |
|------------|----------------------------------------------------------------------------------------------------|------------------------------------------------------------------|----------------------------------------------------------------------------------------------------|-------------------------------------|----------------|
| Goog       | le pasen                                                                                                    |                                                                  | ٩                                                                                                    |                                     | Iniciar sesión |
|            | Web Imágenes Maps Shop                                                                                                    | ping Noticias Más <del>-</del>                                   | Herramientas <del>de bácquado</del>                                                                                                    | ESCRIBIMOS EN                       | ۵              |
|            | Aproximadamente 26.800.000 resultados                                                                                                    | J,28 segundos)                                                   |                                                                                                    | GOOGLE PASEN                        |                |
|            | portalseneca - Bienvenidos al PAS<br>www.juntadeandalucia.es/educacion/pase                                                                                                    | <u>EN</u>                                                        |                                                                                                    |                                     |                |
|            | existentes en relación al levar a acabo<br>existentes en relación al envío de avisos, p                                                                                                    | un uso más racional de los rec<br>lor parte de los centros a las |                                                                                                    | SELECCIONAMOS ESTE EN               | LACE           |
|            | Pasen                                                                                                    | Familias                                                         |                                                                                                    |                                     |                |
| nortalsana | ra - Rienwenking a X V Constaleanera - Rienwenking - 3                                                                                                    |                                                                  |                                                                                                    |                                     | - 7            |
| < ⇒ C      | www.juntadeandalucia.es/educacion/porta                                                                                                    | seneca/web/pasen/inicio                                          |                                                                                                    |                                     | 5              |
|            |                                                                                                    | ~                                                                | INTRODUCIMOS E                                                                                                    | L USUARIO Y LA CONTRAS              | EÑA            |
|            | JUNIA DE ANDALUCIA                                                                                                    | niento Educativo 2.0                                             | Y PULSAMOS ENT                                                                                                    | RAR                                 |                |
|            | CONSERVIA DE EDUCACIÓN                                                                                                    |                                                                  |                                                                                                    |                                     |                |
|            | inicio                                                                                                    |                                                                  |                                                                                                    |                                     |                |
|            |                                                                                                    |                                                                  | ALC: NOT THE OWNER.                                                                                                    | Acceso Pasen                        |                |
|            | 12                                                                                                    | Acondal                                                          | Porcond                                                                                                    | Nombre usuario                      |                |
|            |                                                                                                    | Agendur                                                          | ersona                                                                                                    | Contraseña                          |                |
|            |                                                                                                    | 1.1                                                              | 1111                                                                                                    |                                     |                |
|            |                                                                                                    |                                                                  | 00                                                                                                    | Entrar                              |                |
|            | <b>A</b>                                                                                                    |                                                                  |                                                                                                    | Acceso con Certificado Digital      |                |
|            | Noticias PASEN                                                                                                    |                                                                  |                                                                                                    | <u>čolvidó su contraseña?</u>       |                |
|            |                                                                                                    |                                                                  |                                                                                                    |                                     |                |
| - I        |                                                                                                    |                                                                  |                                                                                                    |                                     |                |
|            |                                                                                                    | Mensaje de l                                                     | a página https://www.juntadeand                                                                                                    | 3                                   |                |
|            |                                                                                                    | Se ha detecta<br>medio de rece<br>la que deberá                  | do que no tiene rellena la pregunta de seguridad o<br>pción de su clave. Será redirigido a una pantalla en<br>completar los datos para la recepción de la clave. | el                                  |                |
|            |                                                                                                    | Si no tiene ref<br>una pregunta                                  | lena la pregunta de seguridad deberá seleccionar<br>de seguridad y rellenar la respuesta. Recuerde que                                                           | PULSAMOS EN ACEPTAR                 |                |
|            |                                                                                                    | cuando tenga<br>como la escrib<br>coincida al 10                 | que contestar a la pregunta deberá responder tal<br>ió. Cualquier respuesta que introduzca que no<br>0% con lo que introdujo cuando escribió la respuest         |                                     |                |
|            |                                                                                                    | será considera<br>cuando dio de<br>respuesta "Go                 | ado como una respuesta errónea. Por ejemplo, si<br>alta la respuesta de seguridad introdujo como<br>inzález" y cuando se le precunte teclea "gonzález".          |                                     |                |
|            |                                                                                                    | será considera<br>Si po tiene ref                                | ada errónea.<br>Ieno el medio de recención de la clave deberá                                                                                                    | N                                   |                |
|            |                                                                                                    | rellenar la info<br>clave cuando                                 | rmación del medio por el que quiere recibir la nuev<br>lo solicite.                                                                                              | /                                   |                |
|            |                                                                                                    |                                                                  | Aceptar                                                                                                    |                                     |                |
|            |                                                                                                    |                                                                  |                                                                                                    |                                     |                |
|            |                                                                                                    |                                                                  |                                                                                                    |                                     |                |
|            | Clave actual:                                                                                                    |                                                                  | Cambio de Clave                                                                                                    |                                     |                |
|            |                                                                                                    |                                                                  | Nueva clave                                                                                                    |                                     |                |
|            | Clave nueva (12 max.):<br>La clave debe cumplir las siguientes condici<br>- Tener al menos una longitud de 8 caracteres.                                                                                                    | anes:                                                            |                                                                                                    | Confirmación clave nueva (12 máx.): | -              |
|            | <ul> <li>Contener al menos una letra, un número y un si<br/>- Los simbolos aceptados son "#\$%&amp;"()*+,-,/;;&lt;-<br/>- Las letras acentuadas y las eñes no están admiti<br/>- No cer similar a nombre de usuario</li> </ul> | .no de puntuación o un símbolo.<br>⇒?@[\]^_`{ }~<br>das.         |                                                                                                    |                                     |                |
|            | <ul> <li>No ser similar a su D.N.I. o pasaporte.</li> </ul>                                                                                                    |                                                                  | Datos de contacto                                                                                                    |                                     |                |
|            | Correo electrónico:                                                                                                    |                                                                  |                                                                                                    |                                     |                |
|            | Tfno:                                                                                                    | Da                                                               | os para la recuperación de la clave                                                                                                    |                                     |                |
|            | Narque la casilla si desea cambiar de prequ                                                                                                    | ata o modificar la respuesta:                                    |                                                                                                    | B                                   | ٦.             |
|            | Confirmación de la respuesta                                                                                                    |                                                                  | -<br>                                                                                                    | Respuesta                           | <b></b>        |
|            | © Correo electrónico                                                                                                    | Correctelectronico:                                              | Deseo recibir mi nueva clave por                                                                                                    | . //                                |                |
|            | © sHs                                                                                                    | Teléfono móvi :                                                  | •                                                                                                    |                                     |                |
|            |                                                                                                    |                                                                  |                                                                                                    | Aces                                | ptar           |
|            |                                                                                                    | N N                                                              |                                                                                                    |                                     |                |

#### 2) SOLUCIONES A POSIBLES PROBLEMAS PARA ENTRAR:

Si utilizan el explorador Google Chrome indique "conectado a las ..." pero no haga nada

📀 les puede ocurrir que

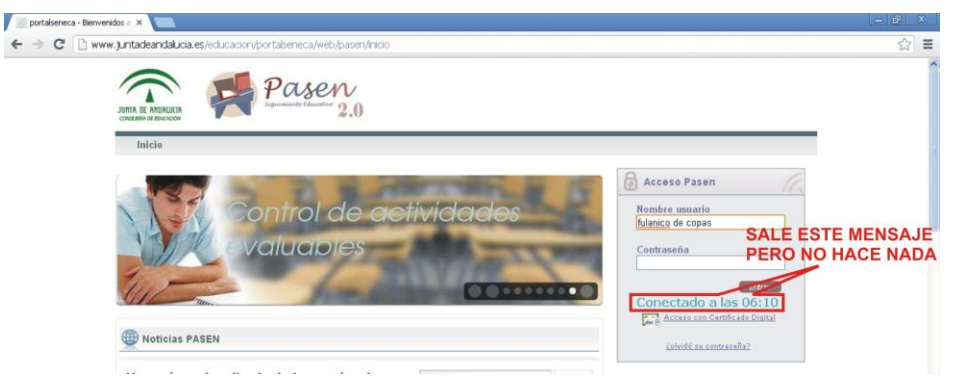

o que indique "usuario incorrecto" por haber introducido mal la contraseña o el nombre de usuario

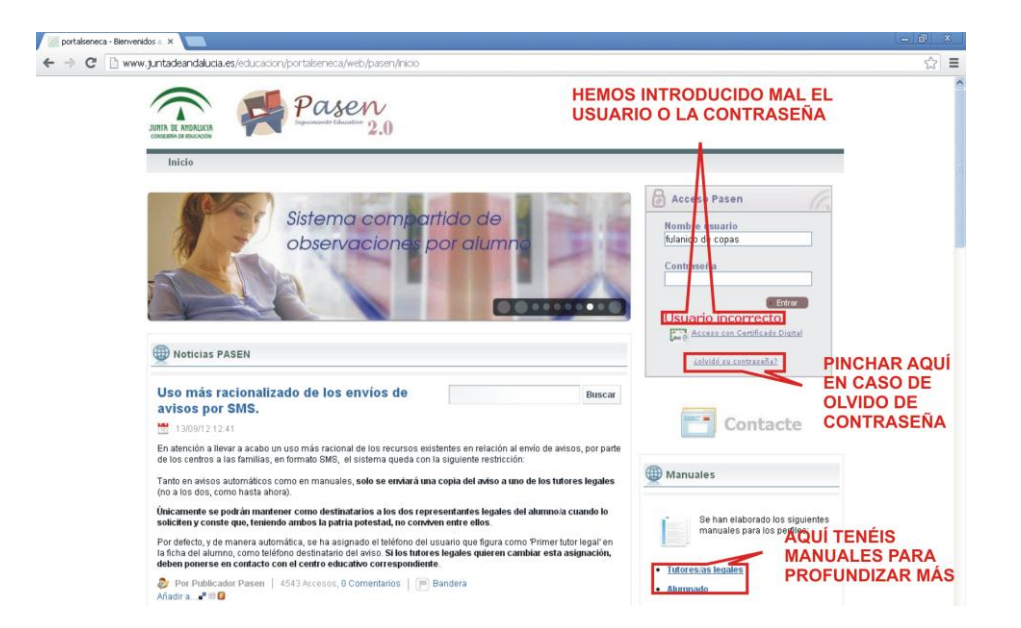

Si olvidan la contraseña miren arriba y pinchen donde les indico y el sistema les enviará a su teléfono o correo electrónico su nueva clave.

Si lo que quieren es profundizar en las diferentes posibilidades que ofrece PASEN, pueden descargarse los manuales para tutores/as legales y alumnado. En este tutorial sólo explico los aspectos más importantes, pero existen más opciones, que en esos manuales encontrarán.

Para solucionar el primer problema si, como ya he dicho, estamos usando Google Chrome debemos fijarnos en la parte superior derecha y veremos que aparece un símbolo cuadrado con una cruz roja dentro. Entonces pinchamos encima y veremos:

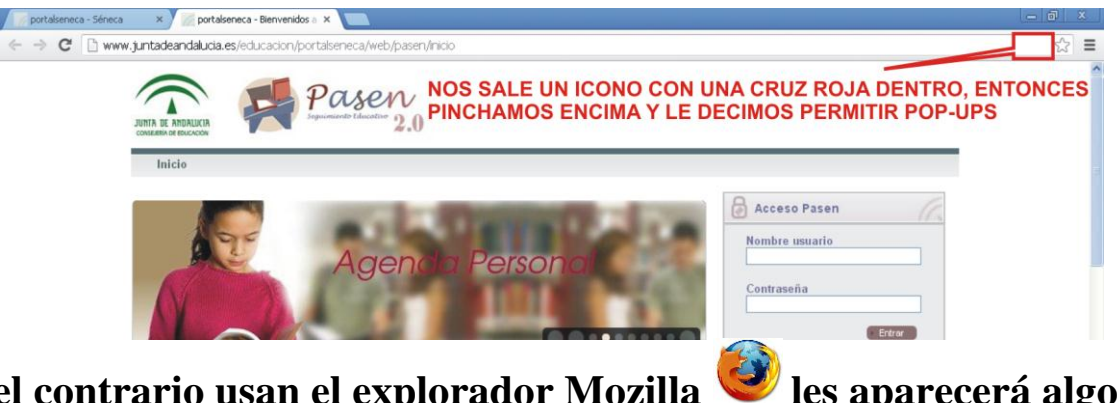

Si por el contrario usan el explorador Mozilla

les aparecerá algo como

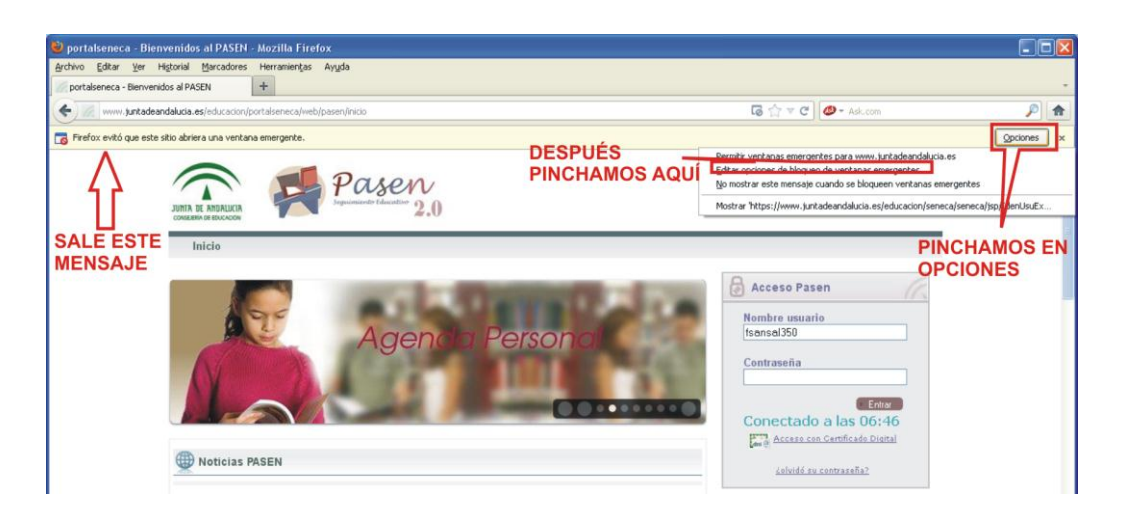

Es decir, un mensaje en el que les indica que "Firefox evitó que este sitio abriera una ventana emergente". Pues bien, como pueden ver arriba, pinchan en opciones y les sale el menú que ven arriba, después pulsan en Editar opciones de bloqueo de ventanas emergentes y les saldrá:

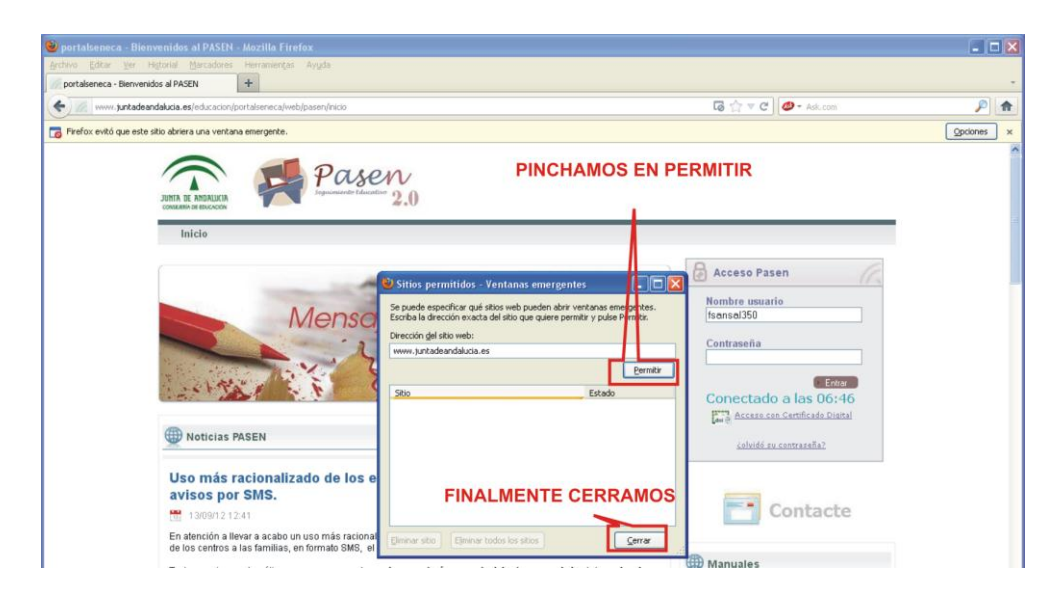

Sigan los pasos que se indican y ya podremos ver lo siguiente.

### 3) REVISIÓN DE TAREAS, EXÁMENES, TRABAJOS, ETC.

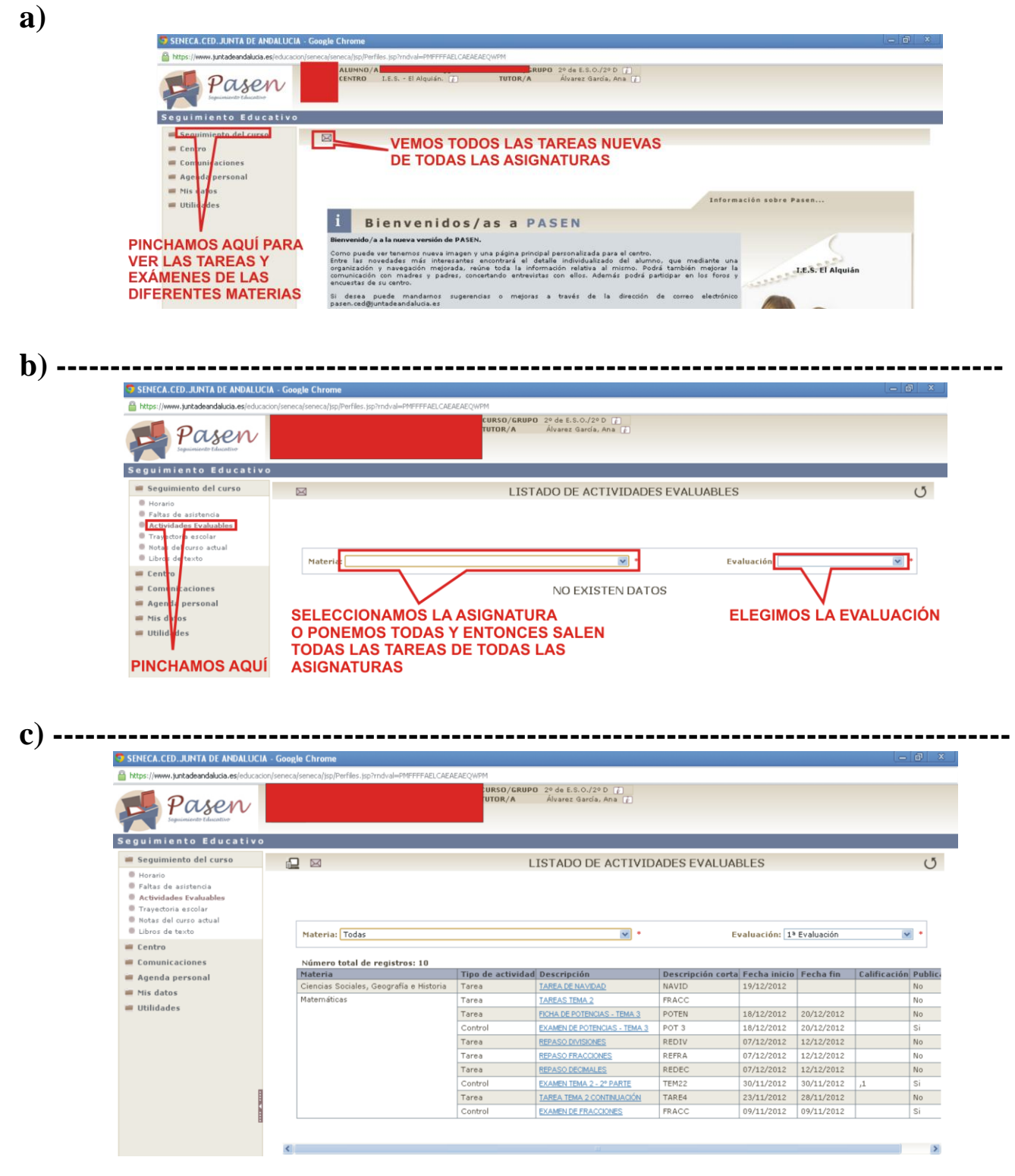

## 4) ENVÍO DE MENSAJES AL PROFESORADO

|   | > |
|---|---|
| 9 | • |
| а | 1 |

| SERECA.CED.JUNTA DE ANDALUCIA - Google Chrome                                         |                                                                     |                    |  |  |
|---------------------------------------------------------------------------------------|---------------------------------------------------------------------|--------------------|--|--|
| 🔒 https://www.juntadeandalucia.es/educ                                                | acion/seneca/seneca/isp/Perfiles.jsp?rndval=PMFFFFAELCAEAEAEQWFM    |                    |  |  |
| Pasen<br>Equipmenter Education                                                        | URSO/GRUPO 2º de E.S. O./2º D (1)<br>UTOR/A Álvane: Gardia, Ana (1) |                    |  |  |
| Seguimiento Educativ                                                                  | 0                                                                   |                    |  |  |
| 🖷 Seguimiento del curso                                                               | PINCHAMOS AQUÍ PARA ENVIAR MENSAJES AL PROFESORADO                  |                    |  |  |
| Comunicaciones                                                                        | DESPUÉS AQUÍ                                                        |                    |  |  |
| <ul> <li>Mensajes</li> <li>Mensajes de entrada</li> <li>Mensajes de salida</li> </ul> | FINALMENTE AQUÍ                                                     | sación sobre Pasen |  |  |
| Avisos                                                                                | the second second                                                   |                    |  |  |

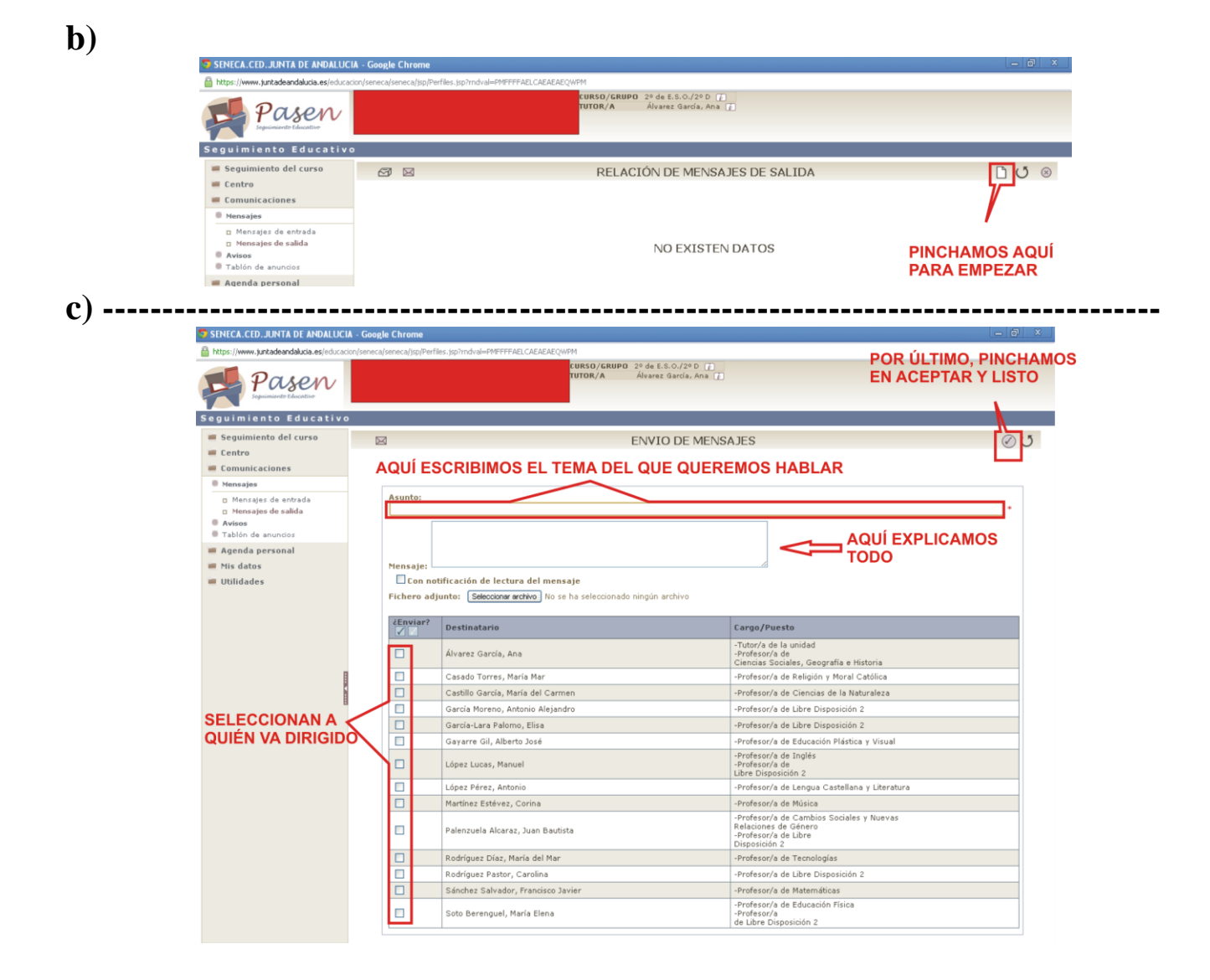

PUES ESTO ES TODO. MUCHAS GRACIAS POR VUESTRA COLABORACIÓN. TENEMOS QUE LUCHAR POR LA EDUCACIÓN DE NUESTROS HIJOS/AS, ES EL MEJOR REGALO O HERENCIA QUE SE LES PUEDE DAR

PARA CUALQUIER DUDA O ACLARACIÓN SE PUEDEN DIRIGIR A MÍ SIN PROBLEMA O MEDIANTE SUS HIJOS/AS. ES MUY IMPORTANTE QUE PARA CUALQUIER DUDA SIEMPRE TRAIGAN EL MICROPORTÁTIL DE LA JUNTA Y LA CONTRASEÑA.